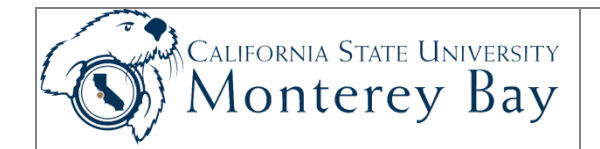

## Enter Contract Data for Temporary Lecturers

Academic Department staff and Extended Education Staff follow this procedure to enter contract data for Temporary Lecturers who will be rehired.

A Temporary Lecturer's initial contract data is entered by Academic Personnel for their initial 1-Semester Contract.

#### Review/Approval History

| Date       | Ву                                  | Action                                                                                                    | Pages      |
|------------|-------------------------------------|----------------------------------------------------------------------------------------------------|------------|
| 1/12/2004  | M Galligan                          | Created original                                                                                                    | 1-12       |
| 3/28/2007  | M. Galligan, J.<br>Stone, C. Frakes | Update for release 8.9                                                                                                    | 1-9        |
| 5/17/2007  | C Frakes, J Stone                   | Update from notes from training session, replace screenshots pages 2 & 3. Added reference to DLE letter on Contract Total Page   | 1-11       |
| 7/15/2008  | C Frakes                            | Clarified instructions for adding contracts vs. updating<br>existing based on meeting with and review comments<br>from M Mercado | 1-11       |
| 7/24/2008  | C Frakes                            | Updated with comments from Y Perez, notes from training                                                                          | 1-11       |
| 11/24/2008 | M Mercado                           | Misc edits.                                                                                                    | 3, 4, 5, 7 |
| 07/29/2009 | C Frakes                            | Rebranded with CMS Student/HR                                                                                                    | 1-11       |
| 05/10/2010 | M Mercado                           | Misc edits.                                                                                                    | 1, 2, 6    |
| 07/20/2010 | J Stone                             | Added navigation to Compensation data – Appendix A.                                                                              | 12         |
| 05/11/2011 | C Frakes, H<br>Azevedo              | Change of field name to Term End Date and Multi-Term End Date, Misc edits throughout.                                            | 1-12       |
| 3/16/2012  | J Stone                             | Rebranded for v. 9.0                                                                                                    | 1-12       |

#### TABLE OF CONTENTS

| Enter CSU Contract Data       | 2  |
|-------------------------------|----|
| New Contract                  | 2  |
| Continuing Contract           | 3  |
| Contract Status/Content page  | 5  |
| TF Contract Courses Page      | 8  |
| Course Assignments            |    |
| Other Assignments             | 8  |
| TF Contract Total Page        | 10 |
| Appendix A. Compensation Rate | 11 |
| Navigation:                   | 11 |

## Enter CSU Contract Data

#### New Contract

- New Semester Contract
- New FALL semester of an Academic Year (AY) Contract
- New 1<sup>st</sup> Semester of Year 1 of a 3 Year Contract
- 1. From the main menu, select **CSU Temp Faculty > CSU Contract Data**.

| Add a New Value |
|-----------------|
| 000045382       |
| NEW             |
| 1009 🔍          |
|                 |

Figure 1: CSU Contract Data—Add a New Value.

- 2. Click the Add a New Value tab.
- 3. Enter the **EmpIID** (Employee ID) and **Department** number. Use the **Lookup** button Search for valid values for the EmpIID and Department. The lookup for EmpIID allows you to search for a person's based on their first and last name.
- 4. The **CSU Contract Number** defaults to NEW and is not editable. The system creates a contract number when you are done with data entry and Save your work.
- 5. Click the **Add** button.
- 6. The Contract Data component opens to the **Contract Status/Content** page (Figure 2).

| ntract Status Co                                                     | ntont             |                                     | 1 01 0 01  | .2. 0000                                                 | 11001                             |                     |               |
|----------------------------------------------------------------------|-------------------|-------------------------------------|------------|----------------------------------------------------------|-----------------------------------|---------------------|---------------|
| SU Contract #<br>ff Date:<br>ontract Status:<br>eg Region:           | NEW<br>U7715/2008 | Effective Sequence:<br>Entitlement: | 0          | DeptID:<br>Contract Desc:<br>Term End Da<br>Multi-term E | 1037<br>                          |                     | + -           |
| ontract Type:                                                        | Q                 |                                     |            |                                                          |                                   |                     |               |
| pproved by:<br>Contract Detail                                       | Approver 1        | Approver2                           | Approver3  |                                                          | Find   View All                   | First 🛃             | of 1 🕑 Last   |
| pproved by:<br>Contract Detail<br>osition Nbr:                       | Approver1         | Approver2                           | Approver 3 | Bus. Unit:                                               | Find   View All                   | First 🛃 1           | l of 1 🕨 Last |
| pproved by:<br>Contract Detail<br>'osition Nbr:<br>epartment:        | Approver 1        | Approver2                           | Approver3  | Bus. Unit:<br>Job Code:                                  | Eind   View All<br>Sal Pla        | First 🗨 1<br>n/Grd: | I of 1 Last   |
| pproved by:<br>Contract Detail<br>osition Nbr:<br>epartment:<br>erm: | Approver 1        | Cycle:                              | Approver 3 | Bus. Unit:<br>Job Code:<br>'Comp Rate:                   | <u>Find  </u> View All<br>Sal Pla | First 🔳 1<br>n/Grd: | i of 1 D Last |

Figure 2: Contract Data – Contract Status/Content.

- 7. The **Contract Status/Content section** indicates this is row **1 of 1**. Do not add a row. You'll begin adding the new contract on this row.
- 8. **CSU Contract #** defaults to **NEW.** (The contract number is populated by the system later in this procedure when you Save the new contract data—don't click Save for now.)
- 9. Continue with the steps in the section titled Contract Status/Content page (page 6.)

## Continuing Contract

- 2<sup>nd</sup> semester of an Academic Year (AY) Contract
- All semesters after the 1<sup>st</sup>, of a 3 Year Contract
- 1. To search for a continuing Academic Year or 3-Year appointment, click the **Find an Existing Value** tab.

| CSU Contract Data      | u have and click | Cooreb Loovo fielde blank | for a list of all values  |
|------------------------|------------------|---------------------------|---------------------------|
| Enter any mormation yo | u have and click | Malue                     | nor a list of all values. |
|                        |                  |                           |                           |
| EmpliD:                | begins with 💙    |                           |                           |
| CSU Contract Number:   | begins with 🔽    |                           | ]                         |
| Department:            | begins with 🔽    |                           | Q                         |
| Contract Status:       | = 🗸              |                           | *                         |
| Description:           | begins with 🔽    |                           | ]                         |
| Name:                  | begins with 🔽    | Sal                       | ]                         |
| Last Name:             | begins with 🔽    | SAL                       | ]                         |
| Second Name:           | begins with 🔽    |                           | ]                         |
| Include History        | Case Sensitive   |                           |                           |
| Search                 | Basic Search     | 1 🗄 Save Search Criteria  |                           |

- 2. Enter search criteria, such as the lecturer's **First** and **Last Name**. (Partial name searches are helpful—such as Sal and Sal for Sally Salmon.)
- 3. Click Search.
- 4. If multiple persons, or multiple contracts for a person, match the search criteria **Search Results** display in a grid at the bottom of the page.

| Search R  | esults              |             |                      |                 |              |           |               |
|-----------|---------------------|-------------|----------------------|-----------------|--------------|-----------|---------------|
| View All  |                     |             |                      |                 |              | First 🖪 1 | 2 of 2 🕞 Last |
| EmpliD    | CSU Contract Number | Department  | Description          | Contract Status | Name         | Last Name | Second Name   |
| 000047839 | 000001270           | 1037        | SASalmon-HCOM-AY0708 | Active          | Sally Salmon | SALMON    | (blank)       |
| 000047839 | 000001270           | <u>1037</u> | Salmonoid Studies    | Active          | Sally Salmon | SALMON    | (blank)       |

Figure 4: CSU Contract Data – Find an Existing Value – Search Results.

- 5. Click on the desired contract record that you want to update. If there is more than one record listed with the same description name, select the most recent term. The **Contract Status/Content** page opens.
- 6. If only one person and contract meets the search criteria the **Contract Status/Content** page opens directly.

| ontract Status/Co               | ntent          |                             |                                 | Vie                    | w All  < 🗹 1 or 🗈 >   |
|---------------------------------|----------------|-----------------------------|---------------------------------|------------------------|-----------------------|
| CSU Contract #:                 | 000001270      |                             | DeptID:                         | 1037<br>RASolmon H(    |                       |
| 'Eff Date:<br>'Contract Status: | Active         | Effective Sequence:         | Contract Desc:<br>Term End Date | e:                     | 06/30/2008 🛐          |
| Reg Region:                     | USA 🔍          |                             | <sub> </sub> Multi-Term En      | d Date:                | 31                    |
| Contract Type:                  | 001 🔍          | Academic Year Appointment   |                                 |                        |                       |
| Approved by:                    | Approver1      | Approver2 Approver3         |                                 |                        |                       |
| TF Contract Detail              |                |                             |                                 | <u>Find</u>   View All | First 🕙 1 of 1 🕩 Last |
| *Position Nbr:                  | 10000046 🔍     | Assistant Professor         | Bus. Unit: ME                   | 3000 CSUME             | • •                   |
| Department:                     | 1037           | Humanities & Communications | Job Code: 23                    | 60 Sal Plai            | n/Grd: 321 / 3 🔍      |
| Term:                           | 2074 🔍         | Cycle: 1 Q                  | *Comp Rate:                     | 5000.00                | 0000                  |
| *Late Start?                    | NQ             | Academic Days Paid:         | Total WTU:                      | 4.00000                |                       |
| Comments:                       | TEST FOR V 8.9 | ) JOB AID                   |                                 |                        | <u>^</u>              |
|                                 |                |                             |                                 |                        |                       |

Figure 5: CSU Contract Data – Contract Status/Content page.

- For Temporary Lecturers who have already worked at least one semester of this contract, click the Add a Row button + at the Contract Status/Content level to add a new effective-dated row of data (Figure 5).
- 8. Continue with the steps in the section titled <u>Contract Status/Content page</u> (page 6.)

## Contract Status/Content page

| CSU Contract #000001270*Eff Date:11/19/2007*Contract Status:ActiveReg Region:USA<                   | Effective Sequence:  Entitlement:  Academic Year Appointment  Approver 2  Approver 3 | DeptID:1037Contract Desc:SASalmon-HCOM-AY0708Term End Date:06/30/2008Multi-Term End Date:8                                                                                                    | (+) =<br>1<br>1<br>1<br>1 |
|----------------------------------------------------------------------------------------------------|--------------------------------------------------------------------------------------|----------------------------------------------------------------------------------------------------|---------------------------|
| Contract Type: 001 Q<br>Approved by: Approver1                                                      | Academic Year Appointment Approver2 Approver3                                        |                                                                                                    |                           |
| TF Contract Detail                                                                                  |                                                                                      | Find   View All First 💽 1 of 1                                                                                                    | ▶ <sub>Last</sub>         |
| 'Position Nbr:         10000046         C           Department:         1037         2074         Q | Assistant Professor<br>Humanities & Communications<br><b>Cycle:</b>                  | Bus. Unit:         MB000         CSUMB           Job Code:         2360         Sal Plan/Grd:         321         / 3           *Comp Rate:         5000.0000000         5000.0000000         5000.000000000000000000000000000000000 | + -<br>_ Q                |
| 'Late Start? NQ<br>Comments: TEST FOR V&                                                            | Academic Days Paid:                                                                  | Total WTU: 4.00000                                                                                                    | <u>∧</u> ¥<br>∨           |

Figure 6: Contract Status/Content page.

1. **CSU Contract** *#* is populated by the system.

If you are **adding a new contract**, when you first open this page the **Person**, **Person ID**, and **Department ID** number are displayed, and the **CSU Contract Number** defaults to **NEW**. The number is filled in by the system when you are done entering the new contract information and **Save** the record.

If you are **updating an existing contract** the actual **CSU Contract Number** displays along with additional contract details entered by a prior user.

2. For a new contract enter or update the **Effective Date (Eff Date)** for the start of the appointment. This is the first faculty/academic working day of the semester—usually the first day of Faculty Planning Week (e.g., 08/18/08 for Fall 2008, 01/15/09 for Spring 2009.)

The effective date must also be changed each time the contract changes. For example, if the lecturer has an AY appointment, teaches 8 units in the Fall and 4 in the Spring, there would be a new entry for the spring so a new effective date would be needed to show the change for spring.

- 3. Leave **Effective Sequence** at 0 (zero.)
- 4. Enter the Contract Description (Contract Desc), if needed.

**NOTE:** The Dean's Office and Departments will agree on each department's format for contract numbers. A typical format is: First two characters of first name, Full last name, hyphen, Department abbreviation or acronym, hyphen, Period of appointment. For example, for an academic year appointment for Abraham Lincoln in WLC, we use **AbLincoln-WLC-AY0809**. For a 3-year appointment for Mr. Lincoln we use **AbLincoln-WLC-3YR0811** 

Examples for periods of appointment:

AY0809Academic Year 2008-2009F08Fall 2008S09Spring 20093YR0811Three year appointment

- 5. Accept the Contract Status (Active).
- 6. At this time the **Entitlement** field is not used and there is no CMS Student/HR system processing using this field.
- 7. Enter or update the Term End Date.
  - **1-Semester Appointments** the Term End Date is the end of the semester deadline for submitting grades, not the last day of classes.
  - Academic Year Appointments the Term End Date is the end of the academic year (deadline for submitting grades, not the last day of classes.)
  - **3-Year Appointments** the Term End Date is the end of the current academic year (deadline for submitting grades), not the last day of classes.
- 8. Accept the default Regulatory Region (Reg Region), USA.
- 9. For 3-year appointments *only*, enter the **Multi-term End Date.** This field is used for 3-year contracts rather than for Academic Year or Semester contracts. Provide a best estimate of the last workday (last day when grades are due) for the last term of the 3<sup>rd</sup> year.

If this is not a 3-year appointment, leave this field **blank**.

10. **Contract Type** – Enter or update the type of contract that the Temporary Lecturer will be offered. Those used most commonly are shown in **Table 1**.

| Туре       | Description                   | Used for                                   |
|------------|-------------------------------|--------------------------------------------|
| 001        | Academic Year Appointment     | Academic Year appointment                  |
| 002        | 12 Month Appointment          | 12 Month Appointment (used<br>rarely)      |
| 006        | Semester Appointment          | Semester Appointment                       |
| 010        | Summer Session                | DLEE summer session                        |
|            | Appointment                   |                                            |
| 011        | Special Session Appointment   | DLEE spring fall or winter session         |
| 014        | 12.29 Entitlement - Yr 1 of 3 | 1 <sup>st</sup> year of 3 year appointment |
| 015        | 12.29 Entitlement - Yr 2 of 3 | 2 <sup>nd</sup> year of 3 year appointment |
| 016        | 12.29 Entitlement - Yr 3 of 3 | 3 <sup>rd</sup> year of 3 year appointment |
| Table 1: 0 | Common Contract Types         |                                            |

- 11. The **Approved By** fields are not used at this time.
- 12. Enter the **Position Number** or use  $\mathfrak{S}$  to select it from the list. The **Business Unit**, department **Description**, **Job Code** and **Salary Plan/Grade** fill-in based on the Position Number selected.

13. Click on the **Search** button Search button to enter the 4 character **Term** for the contract. The **Term** field follows this convention:

| First 3 characters:        | Abbreviated year (e.g., 207 for the year 2007) |
|----------------------------|------------------------------------------------|
| 4 <sup>th</sup> character: | 1 = Winter, 2 = Spring, 3 = Summer, 4 = Fall   |
| Example:                   | 2072 = Spring 2007; 2074 = Fall 2007           |

14. Enter 1 in the **Cycle** field, or leave the default value at 1.

15. Verify the full-time, monthly **Compensation Rate (Comp Rate)** for the Temporary Faculty member (see <u>Appendix A</u> for navigation instructions to this information in CMS Student/HR).

**NOTE:** The Compensation Rate will be multiplied by the pay decimal derived from the total WTU (Weighted Teaching Units) of the contract. The result will be the monthly rate of pay that will be displayed on the **TF Contract Total** page.

- 16. In the Late Start field indicate whether the Temporary Faculty member will start their position after the beginning of the academic term (L Late Start), or start their position at the beginning of the academic term (N None). If you enter L for Late Start, call Academic Personnel to find out the number of days to enter in the Academic Days Paid field, and enter that number.
- 17. If the Temporary Lecturer has only teaching time, put the **Total WTU (total weighted teaching units)** for the semester in the **Total WTU** field and click the **TF Contract Total** tab to open that page. Proceed to the section titled <u>TF Contract Total Page</u> (page 10.)
- **18.** If the faculty member has teaching and non-teaching time, skip to and complete the TF Contract Courses page first. Click the **TF Contract Courses** tab to open that page. Proceed to the section titled <u>TF Contract Courses Page</u> (page 8).

**NOTE:** If this is a continuing Academic Year or 3-Year appointment with **no change in time base**, you are finished entering data. Click **Save** to save the record. No contract letter needs to be printed in these cases.

## **TF Contract Courses Page**

| ninner Jones      |          |                     |                      | Person | ID:       | 0000      | 045382   |          |            |              |          |
|-------------------|----------|---------------------|----------------------|--------|-----------|-----------|----------|----------|------------|--------------|----------|
| ntract Data       |          |                     |                      |        |           |           |          | - Et     | d View Al  | First 🖸 1 of | t E Last |
| CSU Contract Numb | NE NE    | W DeptiD:           | 1009                 | Eff    | Date:     | 06/04/2   | 2007     |          | Sequence:  | 0            | -        |
| ntract Detail     |          |                     |                      |        |           |           |          | B        | View Al    | First 1 tot  | 1 ELast  |
| esition Nbr: 100  | 01514 Ir | nstr Fac,Summer S   | ession               | Bus    | Unit:     | MB000     | )        |          |            |              |          |
| epartment: 100    |          | vts. Humanities & S | Social Sci           | Job    | Code:     | 2357      | Pla      | Gradec   | 334 /      |              |          |
| ettir 207         |          |                     |                      | Own    |           |           |          |          |            |              |          |
| 207               | <u>e</u> | 5.0.00              |                      | - yes  |           |           | 1.15     |          |            |              |          |
| ate Start: N      | A        | cademic Days Pak    | d:                   | Tota   | rwite:    | 5,0000    | 0 Con    | ip Rate: | 2500.00000 | 0            |          |
| urse Assignments  |          |                     |                      |        |           |           | <u></u>  | tonize I | Engl 🖬 🛛 n | rst 🗹 taf 1  | E Last   |
| Class Hor Subject | Cal      | alog Nbr Descriptio |                      |        | Sectio    | 1K/S      | Kineter  | Units    | Students   | WTU          |          |
| 1                 |          |                     |                      |        |           | KQ        |          |          |            | 4.0000       | 00 1 1   |
| 84.c. 11.         | and here |                     |                      |        | d lorison | 10.00     |          | -        | -11        | ~            | /        |
| her Assignments   |          |                     | IS NORTH             |        |           |           | 94       | tonize   | Red P      | itt 🗹 1 of 1 | Last     |
| Assignment Rea    | on Code  | Time Source         | Academic<br>Org/Dept | WILL   |           | Dencripti | on       |          |            |              |          |
| Type 0000         | 0        | ), University 👻     | 1009 Q               | 1.0    | 00000     | Excess e  | nrollmen | for ABC  | 233        |              | •        |
| 11 A              |          |                     |                      |        |           |           |          |          | 100 A 10   |              |          |
|                   |          |                     |                      |        |           |           |          |          |            |              |          |

Figure 7: TF Contract Courses page.

### **Course Assignments**

1. Enter the total **WTU** (weighted teaching units) for all courses assigned to this Lecturer.

**NOTE:** If a course is dropped after the contract has been generated, and it affects the Lecturer's WTUs, you will need to change the total WTU in the TF Contract Courses page, and generate a new contract.

# **Note:** Each department completes the WTU according to its own standards. The following applies to temporary lecturers that are full-time on 3-Year contracts. As CSUMB cannot pay for more than 15 units, if a Lecturer earns 16 WTUs in the fall semester and 14 WTUs in the spring semester, enter 15 WTUs for each semester, and enter a comment to reflect this in the Comment field on the **Contract Status/Content** panel.

#### Other Assignments

**NOTE:** Other Assignments are also referred to as **Indirect** or **Non-teaching** units or assignments.

2. Enter **Assignment Type** or use  $\mathfrak{L}$  to look up valid values.

|    | Assignment Types                       |
|----|----------------------------------------|
| 11 | Excess Enrollments                     |
| 12 | New Preparations                       |
| 14 | Course or Supervision Overload         |
| 15 | Nontraditional instruction             |
| 16 | In-Service Training for K-12 Personnel |
| 17 | Credit by Examination/Evaluation       |

- 18 Instructional Support of Graduate Students
- 21 Special Instructional Programs
- 22 Instructional Experimentation or Innovation, or Instructionally Related Research
- 23 Instruction-Related Services
- 31 Student Advisor Responsibilities (Graduate Student Evaluation, etc.)
- 32 Instruction-Related Committee Assignments
- 33 Curricular Planning or Studies
- 34 Accreditation Responsibilities
- 35 Instruction-Related Facilities Planning
- 41 CFA Activities
- Table 2: Assigned Time Definitions (abbreviated)
- 3. Enter the workload **Reason Code** for the assignment or use  $\mathfrak{A}$  to look up valid values.
- 4. Enter the **WTUs** for this assignment.
- 5. Enter the **Description** of the non-teaching or other assignments.
- 6. The **Time Source Code** field is not used at this time.
- 7. The Academic Org/Dept field is not used at this time.
- 8. Click **+** to insert additional non-teaching or other assignments associated with the contract.
- 9. Click the **TF Contract Total** tab to open that page.
- 10. The **TF Contract Total** page displays.

## **TF Contract Total Page**

**NOTE:** If this is a continuing Academic Year or 3-Year appointment with **no change in time base**, no contract letter needs to be printed. In these cases leave the **Print** checkbox unselected, and **Letter Code** unpopulated.

If this is a **new** Semester or Academic Year contract, or a **continuing** Academic Year contract **for which there is a time base change**, a new contract letter must be printed. In those cases follow these steps:

| CSU Contract                   | Number:        | 00000121                               | 9         | De  | ptilD:     | 100  | 9           | Eff Da          | de: O    | 6/04/2003     | T Eff Se     | ¢            | 0              | _              |                 |                         | _           |
|--------------------------------|----------------|----------------------------------------|-----------|-----|------------|------|-------------|-----------------|----------|---------------|--------------|--------------|----------------|----------------|-----------------|-------------------------|-------------|
| Contract Total<br><u>Title</u> | Detail<br>Dept | Dept.Hame                              | Joh<br>Cd | Sal | Sal<br>Grd | Term | Comp Rate   | Page<br>Decimal | Fraction | Month<br>Rate | Term<br>Rate | Total<br>WTU | End  <br>Print | Letter<br>Code | Oute<br>Printed | Lest<br>Lest<br>DtTm    | Lant Upd By |
| nstr<br>Fac,Summer<br>Bession  | 1009           | Arts,<br>Humanities<br>& Social<br>Sci | 2357      | 334 |            | 2073 | 2500.000000 | 0.333333        | 1/3      | 833.330       | 3333.320     | 5.0000       |                | <b>DNO</b>     | )               | 03/20/2007<br>5:01:03PM | gall6496    |

Figure 8: TF Contract Total page

- 1. Scroll to the right to verify the **Print** checkbox is selected.
- 2. Enter a Letter code:

| New Semester contract letter, or                         |  |  |  |  |  |
|----------------------------------------------------------|--|--|--|--|--|
|                                                          |  |  |  |  |  |
| Continuing Academic Year, 2 <sup>nd</sup> semester, with |  |  |  |  |  |
|                                                          |  |  |  |  |  |
|                                                          |  |  |  |  |  |
|                                                          |  |  |  |  |  |
| 0                                                        |  |  |  |  |  |
|                                                          |  |  |  |  |  |
| (                                                        |  |  |  |  |  |

- 3. Scroll to the left to see the **Save** button.
- 4. Click **Save** to save the contract information entered.

# Congratulations! You have finished entering the contract data required for this faculty member.

## Appendix A. Compensation Rate

The Monthly Compensation Rate is required to complete the Temporary Lecturer contract data entry process. Access to the Job Summary page is granted at the same time as CSU Contract Data is granted.

#### Navigation:

Main Menu > Workforce Administration > Job Information > Review Job Information > Job Summary

- 1. Enter the employee Last Name and First Name (Name).
- 2. Click Search.
- 3. The employee Job Summary record displays.
- 4. Select the **Compensation** Tab.
- 5. Note the most recent (at the top) monthly rate.

| Job Summary                                                       |              |                       |                   |                 |                  |                 |                          |                   |  |  |  |
|-------------------------------------------------------------------|--------------|-----------------------|-------------------|-----------------|------------------|-----------------|--------------------------|-------------------|--|--|--|
| Nellie Nautilus                                                   | 3            | EMP                   |                   |                 | ID: 000          | 0036555         | Empl Rcd                 | #: 0              |  |  |  |
|                                                                   |              |                       |                   |                 |                  |                 |                          |                   |  |  |  |
| Job Information Customize   Find   View All   🛗 First 🗹 1-7 of 10 |              |                       |                   |                 |                  |                 | -7 of 10 🕨 Last          |                   |  |  |  |
| General                                                           | Job Informat | tion    Work Location | Compensation      |                 |                  |                 |                          |                   |  |  |  |
| <u>Eff Date</u>                                                   | Sequence     | <u>Annual Rt</u>      | <u>Monthly Rt</u> | <u>Daily Rt</u> | <u>Hrly Rate</u> | <u>Currency</u> | <u>Change</u><br>Percent | <u>Components</u> |  |  |  |
| 07/31/2009                                                        | 0            | \$40,536.000          | \$3,378.000       | \$155.908       | \$19.488462      | USD             | 2.988                    | <u>Components</u> |  |  |  |
| 06/01/2008                                                        | 0            | \$40,536.000          | \$3,378.000       | \$155.908       | \$19.488462      | USD             | 2.988                    | Components        |  |  |  |
| 01/01/2008                                                        | 0            | \$40,536.000          | \$3,378.000       | \$155.908       | \$19.488462      | USD             | 2.988                    | Components        |  |  |  |
| 10/31/2007                                                        | 0            | \$39,360.000          | \$3,280.000       | \$151.388       | \$18.923077      | USD             | 0.985                    | Components        |  |  |  |
| 07/01/2007                                                        | 0            | \$38,976.000          | \$3,248.000       | \$149.911       | \$18.738462      | USD             | 3.472                    | Components        |  |  |  |

Figure 2: Job Summary Compensation Tab